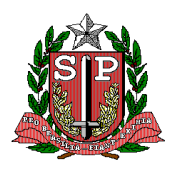

#### SECRETARIA DE ESTADO DA SAÚDE COORDENADORIA DE REGIÕES DE SAÚDE ATENÇÃO BÁSICA SAÚDE BUCAL

## ANEXO 2: TUTORIAL APLICATIVO DE CLASSIFICAÇÃO DE RISCO

## 1. Classificação de Risco nas Unidades Básicas de Saúde

- Acessar site: https://sbucal.saude.sp.gov.br/
- Tutorial:

(sair)

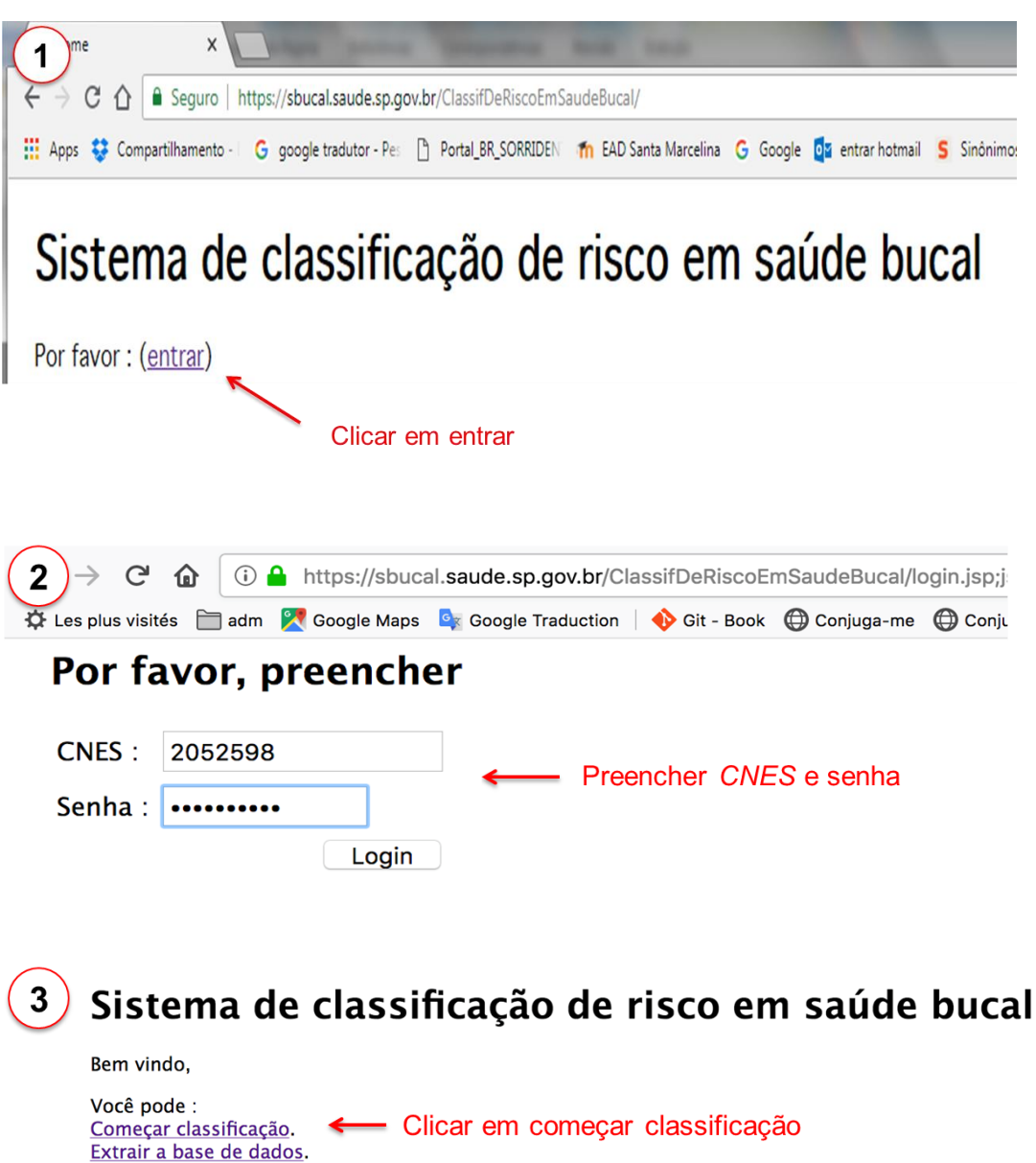

| <b>4</b> CNS do profissional <sup>*</sup> : 00000000000000000000000000000000000                                                                                                    | continuar                                            |
|----------------------------------------------------------------------------------------------------|------------------------------------------------------|
| <b>5</b> CNES da Unidade <sup>*</sup> : 2052598<br>Município <sup>*</sup> : Piraju<br>INE :<br>Data Classificação de Risco <sup>*</sup> : 19/09/2                                                                                                    | ≎<br>2018 dd/mm/aaaa                                 |
| <ul> <li>Publico-Alvo (múltipla escolha)*:</li> <li>Primeiríssima infância (0-3)</li> <li>Crianças (4-12)</li> <li>Adolescentes (13-19)</li> <li>Hipertensos</li> <li>Diabéticos</li> <li>Com deficiência</li> <li>Gestantes</li> <li>Outros</li> </ul> | Preencher os dados e clicar<br>em Nova Classificação |
| Local de atendimento <sup>*</sup> : $\odot$ UBS $\bigcirc$ I                                                                                                    | Escola/Creche 🔾 Outro :                              |
| Nova Classificação       Buscar Paciente         6       CNS paciente:       7009059913         buscar       Preencher                                                                                                    | 797796<br>CNS e clicar em Buscar                     |
| 7 Nome completo : GABRIEL ESP<br>CNS paciente: 70090599179779<br>Data de nascimento : 17/01/199<br>Sexo : OF OM                                                                                                    | OSTO ARTINI<br>96<br>96 dd/mm/aaaa                   |
| iniciar                                                                                                    | os dados e clicar em Iniciar                         |

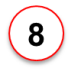

# **RISCO À CÁRIE**

Selecionar Fator Biofilme

GABRIEL ESPOSTO ARTINI

| CÓDIGO SE | CRITÉRIOS                                                                                                    |  |  |  |  |
|-----------|----------------------------------------------------------------------------------------------------|--|--|--|--|
| G         | Suspeita de Comprometimento pulpar ou periapical: pulpite, fístula, polpa exposta, abcesso, foco residual, dor. |  |  |  |  |
| • F       | Lesão de face proximal, ângulos da borda incisal e terço cervical, sem comprometimento pulpar evidente.         |  |  |  |  |
| ⊂ E       | Lesão de sulcos, fóssulas e cicatrículas, sem comprometimento pulpar evidente.                                  |  |  |  |  |
| OD        | Mancha branca ativa                                                                                             |  |  |  |  |
| C         | Cárie crônica/ restauração provisória                                                                           |  |  |  |  |
| OB        | Presença de restauração                                                                                         |  |  |  |  |
| ⊖ A       | Sem história de cárie: somente hígidos                                                                          |  |  |  |  |

continuar

Considerar a pior condição e continuar

#### GABRIEL ESPOSTO ARTINI

| CÓDIGO SE             | CRITÉRIOS                                                                                                    |
|-----------------------|----------------------------------------------------------------------------------------------------|
| 8                     | Elemento com mobilidade irreversível e perda de função                                                                           |
| <u> </u>              | Elemento com cálculo sub-gengival (visível pelo afastamento/ retração gengival)<br>e com mobilidade reversível ou sem mobilidade |
| ⊖B                    | Sequela de doença periodontal anterior                                                                                           |
| • 2                   | Elemento com cálculo supra-gengival                                                                                              |
| <b>01</b>             | Elemento com gengivite                                                                                                    |
| $\bigcirc \mathbf{X}$ | Ausência de dentes no sextante                                                                                                   |
| 0                     | Elemento com periodonto sadio                                                                                                    |
|                       |                                                                                                    |

1

continuar

Considerar a pior condição e continuar

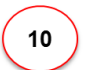

## **RISCO CÂNCER BUCAL**

| CÓDIGO SE | CRITÉRIOS                                                                                                    |  |  |  |  |  |  |
|-----------|----------------------------------------------------------------------------------------------------|--|--|--|--|--|--|
| <b>2</b>  | <ul> <li>Indivíduo com alterações em tecidos moles com suspeita de malignidade:</li> <li>úlceras indolores com mais de 14 dias de evolução, com bordas elevadas e base ligeiramente endurecida ou não;</li> <li>lesões brancas ou enegrecidas com áreas ulceradas;</li> <li>lesões avermelhadas com mais de 14 dias de evolução, com contornos definidos e limites nítidos sugerindo eritroplasia</li> <li>lesões vegetativas de crescimento rápida (pápulas, nódulos), lisas, granuladas, verrucosas ou ulceradas.</li> </ul> |  |  |  |  |  |  |
| <b>○1</b> | Indivíduo com alterações em tecidos moles sem suspeita de malignidade (alterações não listadas no código 2)                                                                                                    |  |  |  |  |  |  |
| <b>O</b>  | Indivíduo com tecidos moles sadios                                                                                                    |  |  |  |  |  |  |

Considerar a pior condição e continuar

• O sistema gera automaticamente uma Ficha de Encaminhamento:

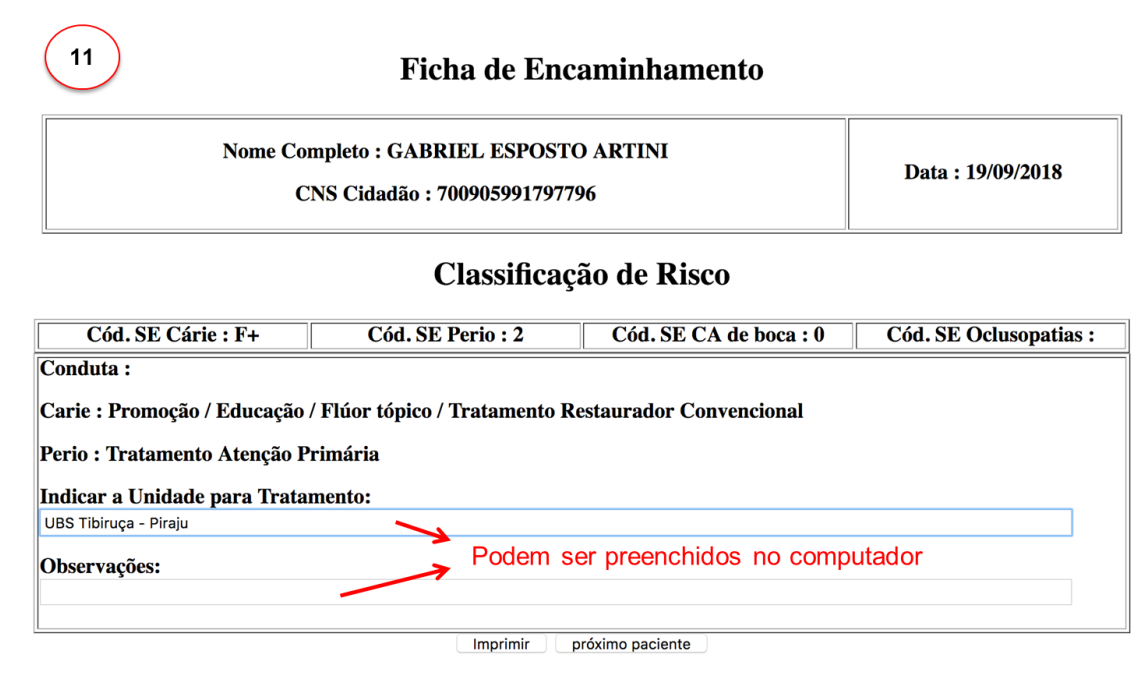

**Obs:** A ficha de encaminhamento inclui as classificações de risco e suas respectivas condutas, além de um espaço para indicar a unidade para tratamento e observações. Esta ficha pode ser impressa, salva em formato pdf ou em "print screen". Existe a possibilidade de acessa-la novamente, a partir da tecla "buscar paciente", na tela n°5.

#### 2. Classificação de Risco nas Escolas

- Antes do exame:
  - o Solicitar dados dos alunos na escola
  - o Preencher dados no Excel: seguindo modelo fornecido

| $\mathbf{v}$                                                                    |                         |          |              |      |                |                                          |         |          |                   |       |       |           |                   |                                |
|---------------------------------------------------------------------------------|-------------------------|----------|--------------|------|----------------|------------------------------------------|---------|----------|-------------------|-------|-------|-----------|-------------------|--------------------------------|
| Arquivo Página Inicial Inserir Layout da Página Fórmulas Dados Revisão Exibição |                         |          |              |      |                |                                          |         |          |                   |       |       |           |                   |                                |
| ľ                                                                               | <b>∛</b><br>∎ <b>*</b>  | Calibri  |              | - 12 | т А́л́         | ≡ ≡ 📕 ≫. 🛱 Quebrar Texto Automaticamente |         |          |                   | nte G | ieral | -         |                   |                                |
| Co                                                                              | lar 🦪                   | NI       | <u>s</u> - E | - E  | 🅭 • <u>A</u> • | ≣≣≣                                      |         | •a• Mesc | lar e Centralizar | ~     |       | 3 - % 000 | 00, 0,<br>,00 ≯,0 | Formatação<br>Condicional x co |
| Área                                                                            | de T 🗔                  |          | Fonte        |      | Fa             |                                          | Alir    | nhament  | 0                 |       | 5     | Número    | G.                | condicional co                 |
|                                                                                 | K22 • (* f <sub>x</sub> |          |              |      |                |                                          |         |          |                   |       |       |           |                   |                                |
|                                                                                 |                         |          | А            |      |                | В                                        | С       | D        | E                 |       | F     | G         |                   | Н                              |
| 1                                                                               |                         | Nor      | me do Al     | uno  |                | RA                                       | Dig. RA | UF RA    | Data Nascim       | ento  | Série | Turma     | C                 | NS Aluno                       |
| 2                                                                               | ANDRES                  | SA BRAS  | SSERO        |      |                | 108088981                                | 4       | SP       | 30/12/            | 2005  | 5a    | A - MANHÃ | 0000              | 89800005005                    |
| 3                                                                               | ESTELA                  | FERREIR  | RA DA SIL    | VA   |                | 112775378                                | 2       | SP       | 25/03/            | 2008  | 5a    | A - MANHÃ | 7022              | 09795192394                    |
| 4                                                                               | GABRIE                  | L HENRI  | QUE GER      | ONI  | MO SPURIO      | 108890879                                | 2       | SP       | 28/11/            | 2007  | 5a    | A - MANHÃ | 7050              | 02819020556                    |
| 5                                                                               | GUSTAV                  | O HENR   | IQUE PE      | REIR | A DA SILVA     | 109530144                                | 5       | SP       | 10/12/            | 2007  | 5a    | A - MANHÃ | 7052              | 09426217375                    |
| 6                                                                               | JEAN CA                 | ARLOS SA | ABOIA FE     | RREI | RA             | 109077650                                | 0       | SP       | 15/03/            | 2008  | 5a    | A - MANHÃ | 0898              | 00429565048                    |
| 7                                                                               | JOSE LU                 | ICAS DA  | SILVA        |      |                | 107455875                                | 3       | SP       | 03/05/            | 2007  | 5a    | A - MANHÃ | 7086              | 09524983081                    |
| 8                                                                               | KAROL                   | APARECI  | IDA ROD      | RIGU | ES ROSA        | 108918067                                | 6       | SP       | 21/01/            | 2008  | 5a    | A - MANHÃ | 7080              | 04846074021                    |

- Acessar site: https://sbucal.saude.sp.gov.br/
- Tutorial:
  - o Repetir as etapas de 1 a 4 da Classificação de Risco em Unidades de Saúde

| 5 CNES da Unidade <sup>*</sup> : 2052598<br>Município <sup>*</sup> : Piraju<br>INE :<br>Data Classificação de Risco <sup>*</sup> : 20/0                                                                                                    | ©<br>09/2018 dd/mm/aaaa                                                                                                    |
|----------------------------------------------------------------------------------------------------|----------------------------------------------------------------------------------------------------|
| Publico-Alvo (múltipla escolha)*:<br>Primeiríssima infância (0-3)<br>Crianças (4-12)<br>Adolescentes (13-19)<br>Hipertensos<br>Diabéticos<br>Com deficiência<br>Gestantes<br>Outros                                                                                                    | Preencher Data e Público-Alvo<br>Clicar em Escola/Creche<br>Preencher Nº INEP<br>Clicar em Importar lista de alunos         |
| Local de atendimento <sup>*</sup> : UBS<br>N° INEP (Escola/Creche) <sup>*</sup> 3527719<br>Nova Classificação Buscar Pacient                                                                                                    | Escola/Creche Outro :     Importar lista de alunos te                                                                       |
| 6 Importar lista de Aluno Para                                                                                                    | courir Import_Piraju.xlsx Importar<br>Buscar lista de alunos (deve ser<br>preenchida seguindo modelo do<br>Excel fornecido) |
| Continuar                                                                                                    | Se houver algum erro na lista,<br>irá aparecer uma notificação. Se<br>não, aparecerá esta mensagem.<br>Clicar em continuar  |
| 8<br>CNES da Unidade <sup>*</sup> : 2052598<br>Município <sup>*</sup> : Piraju<br>INE : Data Classificação de Risco <sup>*</sup> : 2000<br>Data Classificação de Risco <sup>*</sup> : 2000<br>Publico-Alvo (múltipla escolha)<br>Primeiríssima infância (0-3)<br>Crianças (4-12)<br>Adolescentes (13-19)<br>Hipertensos<br>Diabéticos<br>Com deficiência<br>Gestantes<br>Outros | 0<br>20/09/2018 dd/mm/aaaa<br>)*:                                                                                           |
| Local de atendimento <sup>*</sup> : UBS<br>N° INEP (Escola/Creche) <sup>*</sup> 3527<br>Nova Classificação Buscar Pac                                                                                                    | S • Escola/Creche Outro :<br>77198 Importar lista de alunos<br>iente Clicar em Nova Classificação                           |

| 9 Selecione um aluno na lista                               | Uma vez a lista importada, ela aparecerá<br>automaticamente no aplicativo. Basta<br>selecionar a turma e o aluno |
|-------------------------------------------------------------|----------------------------------------------------------------------------------------------------|
| Filtrar Série e turma: 5a - A - MANHÃ ᅌ                     |                                                                                                    |
| Escolher um Aluno pré-importado <sup>*</sup> : ANDRESSA BRA | ASSERO - 5a - A - MANHÃ 📀                                                                                        |
| Continuar                                                   |                                                                                                    |
| OU                                                          |                                                                                                    |

| Preencha manualmente as        | s informações do aluno— | Existe também a possibilidade de inserir<br>novos alunos manualmente |
|--------------------------------|-------------------------|----------------------------------------------------------------------|
| RA : -                         | /SP                     |                                                                      |
| Série <sup>*</sup> : 5a        |                         |                                                                      |
| Turma <sup>*</sup> : A - MANHÃ |                         |                                                                      |
| continuar                      |                         |                                                                      |

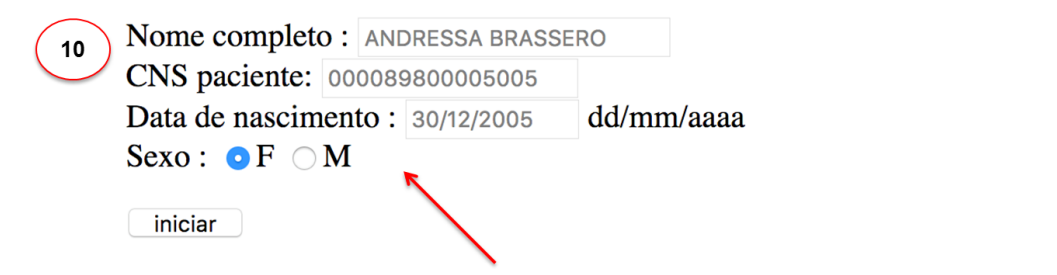

Ao selecionar um aluno pré-importado, os dados de identificação são preenchidos automaticamente

Selecionar Sexo e Iniciar Classificação

**RISCO À CÁRIE** 

Selecionar Fator Biofilme

ANDRESSA BRASSERO Fator Biofilme (Presença Gengivite): Não 📀

| CÓDIGO SE  | CRITÉRIOS                                                                                                    |
|------------|----------------------------------------------------------------------------------------------------|
| ⊖G         | Suspeita de Comprometimento pulpar ou periapical: pulpite, fístula, polpa exposta, abcesso, foco residual, dor. |
| <b>○F</b>  | Lesão de face proximal, ângulos da borda incisal e terço cervical, sem comprometimento pulpar evidente.         |
| ○ <b>E</b> | Lesão de sulcos, fóssulas e cicatrículas, sem comprometimento pulpar evidente.                                  |
| <b>D</b>   | Mancha branca ativa                                                                                             |
| O C        | Cárie crônica/ restauração provisória                                                                           |
| <b>B</b>   | Presença de restauração                                                                                         |
| ⊖ A        | Sem história de cárie: somente hígidos                                                                          |

continuar

Considerar a pior condição

11

(12)

#### RISCO À OCLUSOPATIAS

|              | ANDRESSA BRASSERO                                                                                                    |  |  |  |  |  |
|--------------|----------------------------------------------------------------------------------------------------|--|--|--|--|--|
| CÓDIGO<br>SE | CRITÉRIOS                                                                                                    |  |  |  |  |  |
| <u> </u>     | [Quando há um efeitio inaccitável sobre a aparência facial,<br>ou uma significativa redução da função mastigatória,<br>ou problemas fonéticos observados pela presença de uma<br>ou mais das seguintes condições nos quatro incisivos anteriores:<br>-Transpasse horizontal maxilar estimado em 9 mm ou mais (overjet positivo);<br>-Transpasse horizontal maxilar estimado em 9 mm ou mais (overjet positivo);<br>-Transpasse horizontal mandibular, mordida cruzada anterior igual ou maior que o tamanho de um dente (overjet negativo);<br>-Mordida abserta;<br>-Desvio de linha média estimado em 4 mm ou mais. |  |  |  |  |  |
| 01           | Quando há um ou mais dentes com giroversão, ligeiro apinhamento ou espaçamento prejudicando o alinhamento regular, mordida cruzada posterior (uni ou bilateral),<br>sobremordida vertical acima de 2mm.                                                                                                    |  |  |  |  |  |
| • 0          | Ausência de alterações oclusais                                                                                                    |  |  |  |  |  |
|              |                                                                                                    |  |  |  |  |  |

continuar

Considerar a pior condição

• O sistema gera automaticamente uma Ficha de Encaminhamento:

| 13     Ficha de Encaminhamento                                              |                        |                        |                          |  |  |  |
|-----------------------------------------------------------------------------|------------------------|------------------------|--------------------------|--|--|--|
| Nome Completo : ANDRESSA BRASSERO<br>CNS Cidadão : 000089800005005          |                        |                        |                          |  |  |  |
| Classificação de Risco                                                      |                        |                        |                          |  |  |  |
| Cód. SE Cárie : C-                                                          | Cód. SE Perio :        | Cód. SE CA de boca :   | Cód. SE Oclusopatias : 0 |  |  |  |
| Conduta :<br>Carie : Promoção / Educação /<br>Indicar a Unidade para Tratar | Flúor tópico<br>nento: |                        |                          |  |  |  |
| Observações:                                                                | Podem s                | er preenchidos no comp | utador                   |  |  |  |
|                                                                             | Imprimir               | próximo paciente       |                          |  |  |  |

**Obs:** A ficha de encaminhamento inclui as classificações de risco e suas respectivas condutas, além de um espaço para indicar a unidade para tratamento e observações. Esta ficha pode ser impressa, salva em formato pdf ou em "print screen". Existe a possibilidade de acessa-la novamente, a partir da tecla "buscar paciente", na etapa n°5.

## 3. Extração da Base de Dados

• Após Login e senha, realizar os passos a seguir.

# Sistema de classificação de risco em saúde bucal

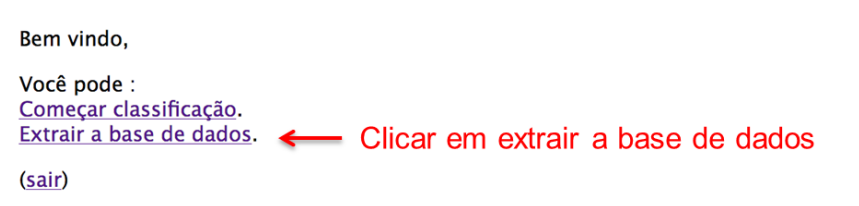

| Arq        | uivo Pa   | igina Ini | cial Inserir     | Layout da           | Página F       | órmulas | Da       | dos     | Revisão          | Exil     | bição   | Car     | al          |              | J E        |                     | 8                |                        |                        | <b>F• •</b>      | < 1111         | ΣΑι            | itoSoma *           | ∾ ?<br>A                              |   |
|------------|-----------|-----------|------------------|---------------------|----------------|---------|----------|---------|------------------|----------|---------|---------|-------------|--------------|------------|---------------------|------------------|------------------------|------------------------|------------------|----------------|----------------|---------------------|---------------------------------------|---|
| C0         | lar 💞     | N Z       | <u>s</u> • 🖽 •   | <u>∆</u> • <u>A</u> |                |         |          | Mesc    | lar e Cen        | tralizar | ,       | 9       | - % 000     | •,0<br>,00 ∳ | Po For     | natação<br>dicional | Forr<br>• como 1 | ø<br>natar<br>labela ≠ | Estilos de<br>Célula * | Inserir Exclu    | uir Formatar   | 🛃 Pri<br>🥢 Lir | eencher *<br>mpar * | ZI<br>Classificar L<br>e Filtrar ▼ Se | 0 |
| rea        | de T 🖓    |           | Fonte            |                     | Gi .           |         | Alin     | hamente | 0                |          |         | Gi .    | Número      |              | r <u>s</u> |                     | Estil            | 0                      |                        | Céli             | ulas           |                |                     | Edição                                |   |
| F29 • 6 Jk |           |           |                  |                     |                |         |          |         |                  |          |         |         |             |              |            |                     |                  |                        |                        |                  |                |                |                     |                                       |   |
|            | A         |           | В                |                     | С              | D       | E        | F       | G                | н        | 1       | J       | К           | L            | M          | N                   | 0                | P                      | Q                      | B                | S              | T              | U                   | V                                     |   |
| 1          | CN        | 5         | Nome             |                     | DataNascimente | sexo    | registro | Etapa   | <b>kiscoCari</b> | oPeriodo | RiscoCA | oOcluso | CNESUnidade | INE          | Municipie  | DRS                 | RRAS             | INEP                   | Atendim                | PublicAlvo       | RA             | serie          | turma               | Data Cl. Risco                        | 5 |
| 2          | 00008980  | 0005005   | ANDRESSA BR      | ASSERO              | 30/12/2005     | F       | 1        | 8       | C-               |          |         | 0       | 2052598     | 0            | Piraju     | 6                   | 9                | 4E+07                  | escola                 | Crianca          | 108088981-4/5  | 5a             | A - MANHÂ           | 20/09/2018                            |   |
| 3          | 08980042  | 3565048   | IEAN CARLOS SABI | DIA FERREIR         | 15/03/2008     | м       | 1        | 8       | A+               |          |         | 2       | 2052598     | 0            | Piraju     | 6                   | 9                | 4E+07                  | escola                 | Crianca          | 109077650-0/5  | 5a             | A - MANHÂ           | 20/09/2018                            | _ |
| 4          | 123456785 | 098789    | AXYANE EDUARDA   | DE LIMA LAP         | 08/07/2007     | F       | 1        | 8       | A+               |          |         | 0       | 2052598     | 0            | Piraju     | 6                   | 9                | 4E+07                  | escola                 | Crianca          | 107629425-0/5  | 5a             | A - MANHÂ           | 20/09/2018                            | _ |
| 5          | 700206451 | 3524520   | RENAN MENDONO    | CA ARAUJO           | 27/02/2008     | м       | 1        | 8       | C+               |          |         | 0       | 2052598     | 0            | Piraju     | 6                   | 9                | 4E+07                  | escola                 | Crianca          | 108890864-0/5  | 5a             | A - MANHĂ           | 20/09/2018                            | _ |
| 6          | 70090599  | 1797796   | GABRIEL ESPOS    | TO ARTINI           | 17/01/1996     | м       | 1        | 8       | E+               | 2        | 0       |         | 2052598     | 0            | Piraju     | 6                   | 9                | 0                      | UBS                    | OutrosPublicAlvo |                |                |                     | 19/09/2018                            | _ |
| 7          | 70220979  | 5192394   | ESTELAFERREIR    | A DA SILVA          | 25/03/2008     | F       | 1        | 8       | B+               |          |         | 1       | 2052598     | 0            | Piraju     | 6                   | 9                | 4E+07                  | escola                 | Crianca          | 112775378-2/5  | 5a             | A - MANHĂ           | 20/09/2018                            | _ |
| 8          | 704504117 | 483520    | TAINA VITORIA LI | MASIMOES            | 08/05/2007     | F       | 1        | 8       | B+               |          |         | 0       | 2052598     | 0            | Piraju     | 6                   | 9                | 4E+07                  | escola                 | Crianca          | 111357376-4/SF | 5a             | A - MANHA           | 20/09/2018                            | _ |
| 9          | 70460910  | 3008721   | HEGINA HAHUM     | Y KANEUA            | 03/01/2008     | -       | 1        | 8       | A-               | <u> </u> |         | 2       | 2052598     | 0            | Piraju     | 6                   | 9                | 4E+07                  | escola                 | Urianca          | 110588089-8/5  | 5a             | A - MANHA           | 20/09/2018                            | _ |
| 10         | 705002013 | 020556    | HEL HENHIQUE GE  | RUNIMU SPL          | 20/11/2007     | M       | + +      | <u></u> | A-               | -        |         | 0       | 2052536     | 0            | Piraju     | 0                   | 3                | 46+07                  | escola                 | Crianca          | 100030073-273  | 1 58           |                     | 20/03/2018                            | - |
| 12         | 706007993 | 7420642   |                  | SILVA DEDD          | 29/07/2007     | F       | 1        | 0       |                  | -        |         | 2       | 2052530     | 0            | Direito    | 8                   | 9                | 46+07                  | escola                 | Crianca          | 110949560-1/50 | 5 G .          | A - MANING          | 20/09/2019                            | - |
| 12         | 70670754  | 0492810   | DUAN ALVES       |                     | 20/12/2006     | M       | 1        | 8       | A+               | -        |         |         | 2052530     | 0            | Diraka     | 8                   | 9                | 46+07                  | escola                 | Crianca          | 108918086-0/5  | 5.             | 0 - MONH8           | 20/09/2019                            | - |
| 14         | 70800484  | 6074021   |                  | ORIGUES RO          | 21/01/2008     | F       | 1        | 8       | D+               |          |         | 2       | 2052598     | 0            | Piraiu     | 6                   | 9                | 4E+07                  | escola                 | Crianca          | 108918067-6/5  | 5.             | A - MANHÃ           | 20/09/2018                            | - |
| 15         | 70860952  | 4983081   | IDSELLICASE      | ASILVA              | 03/05/2007     | M       | 1        | 8       | D+               |          |         | n       | 2052598     | 0            | Piraiu     | 6                   | 9                | 4E+07                  | escola                 | Crianca          | 107455875-3/5  | 5.             | A - MANHÃ           | 20/09/2018                            | - |
| 16         | 89800488  | 4015721   | MARINA MORAES    | BARBOSA             | 17/05/2007     | F       | 1        | 8       | A+               |          |         | Ť       | 2052598     | 0            | Piraiu     | 6                   | 9                | 4E+07                  | escola                 | Crianca          | 111422162-4/SF | 5a             | A - MANHĂ           | 20/09/2018                            | - |
|            |           |           |                  |                     |                |         |          |         | K                |          | Alt     | to F    | Risco       | à            | Cár        | ie a                | apai             | rece                   | erá                    | desta            | ado            |                |                     |                                       | - |

#### 

#### 4. Alertas

• Os pacientes só poderão ser classificados uma vez por ano.

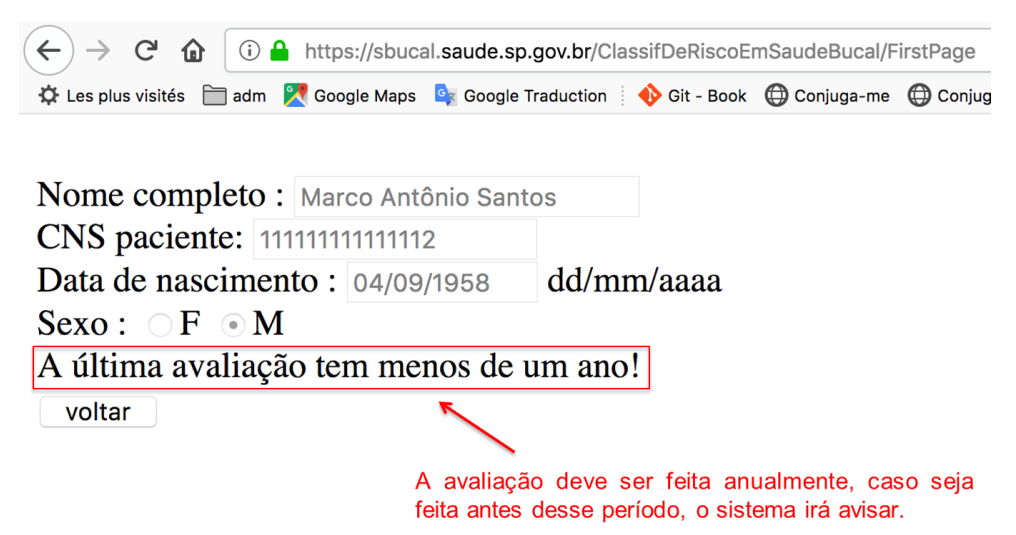

• O aplicativo também exibe alerta de falhas no preenchimento.

| $\leftarrow$ $\rightarrow$ C $\triangle$ Seguro   https://sbucal.saude.sp.gov.br/Cl | assif De Risco Em Sau de Bucal / First Page |
|-------------------------------------------------------------------------------------|---------------------------------------------|
| 🗰 Apps 💠 Compartilhamento - 🛛 🔓 google tradutor - Pes 🌓 Po                          | sbucal.saude.sp.gov.br diz                  |
|                                                                                     | Selecionar masculino ou feminino            |
| Nome completo : Margarida                                                           | ОК                                          |
| CNS paciente: 522555888555585                                                       |                                             |
| Data de nascimento : 01/02/1996 dd/r                                                | nm/aaaa 🔶 🛉                                 |
| Sexo : $\bigcirc$ F $\bigcirc$ M                                                    |                                             |
| iniciar                                                                             |                                             |
| ·                                                                                   | Alertas serão exibidas quando algum campo   |

obrigatório estiver sem preenchimento